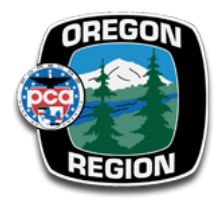

# SCENIC APP Quick Users Guide February 2024

# **Overview**

SCENIC is a digital navigation App that runs on iPhones. It allows point-to-point navigation on a defined route, supports Apple Car Play, has offline maps so you have accurate navigation without cell phone reception, and has Voice Guidance. We started using this app about four years ago after an evaluation with several other, similar apps. We maintain a club account with a library of club drives. You are free to use the club account (just don't delete or edit any of the routes), or you can use your own Scenic account and upload routes.

If you use another navigation app e.g., one that runs on Android, we publish for most of our drives and tours a link to the Scenic App Space that allows you to download the route to your phone and import it into the app of your choice.

As with all navigation apps, there are limitations when the circle of uncertainty is wider than neighboring navigation points (caused by insufficient number of satellites in reception) or by differences of the digital maps and the actual location of navigation points.

Navigation apps don't replace written driving directions and common sense.

To use the app, follow these steps:

| ORPCA Club Account            | Private Account                               |
|-------------------------------|-----------------------------------------------|
| Download the Scenic App       | Download the Scenic App                       |
| Log into the club account     | Log into your account                         |
| Download the offline maps     | Download the offline maps                     |
| Find the route in the library | Import the route from the Scenic App<br>Space |
| Start Navigation              | Find the route in the library                 |
|                               | Start Navigation                              |

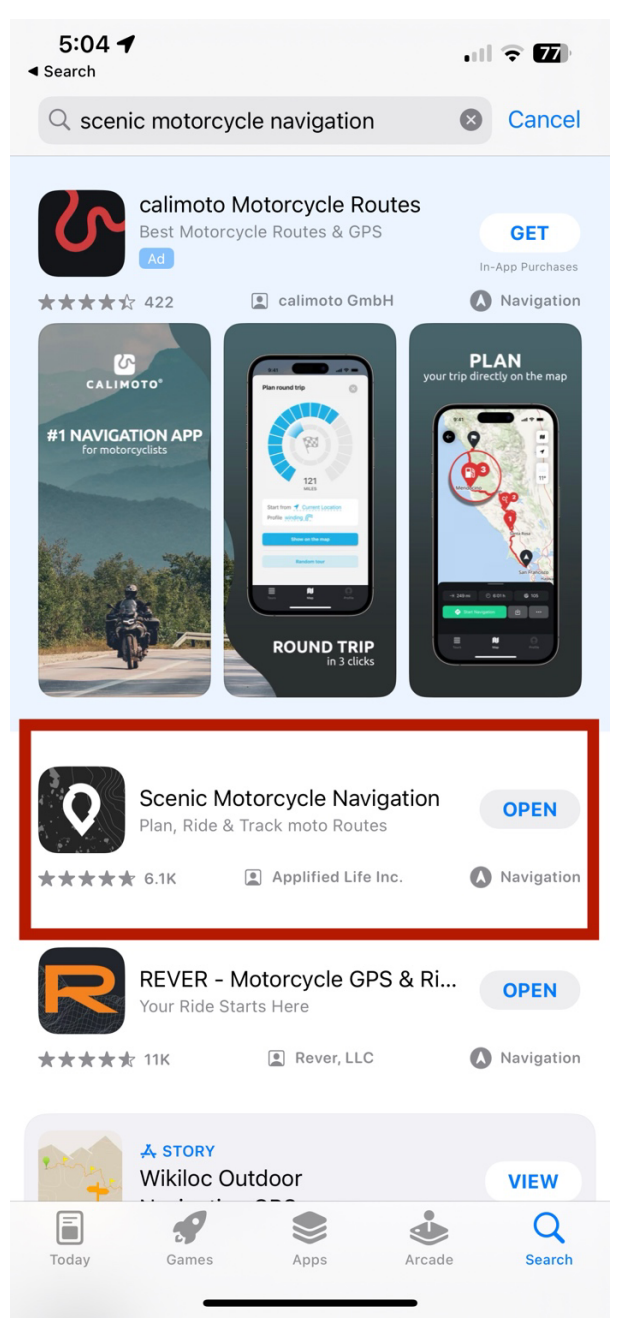

**Install:** Go to the App Store on your iPhone and search for Scenic. Then download and open the app.

| 9:08     | 1                      | 1 5G 🖉 🗋       |
|----------|------------------------|----------------|
| so       | ENIC                   |                |
| 0        | МАР                    | >              |
| 0:<br>0  | ROUTES                 |                |
| 5        | POWER PLANNER          | ~              |
| <b>Q</b> | LOCATIONS              | ~              |
| à        | RECORDED RIDES         | ~              |
| Ĩ        | VEHICLES               | >              |
| ₹        | IMPORT                 | ded. It<br>and |
| \$       | SPECIAL DEALS          | cing<br>routes |
| 0        | SETTINGS               |                |
|          |                        |                |
| C        | REATE ACCOUNT / LOG IN |                |
|          |                        |                |

## **Tap LOG IN**

# Log into the Account – Step 1

# Log into the Account – Step 2

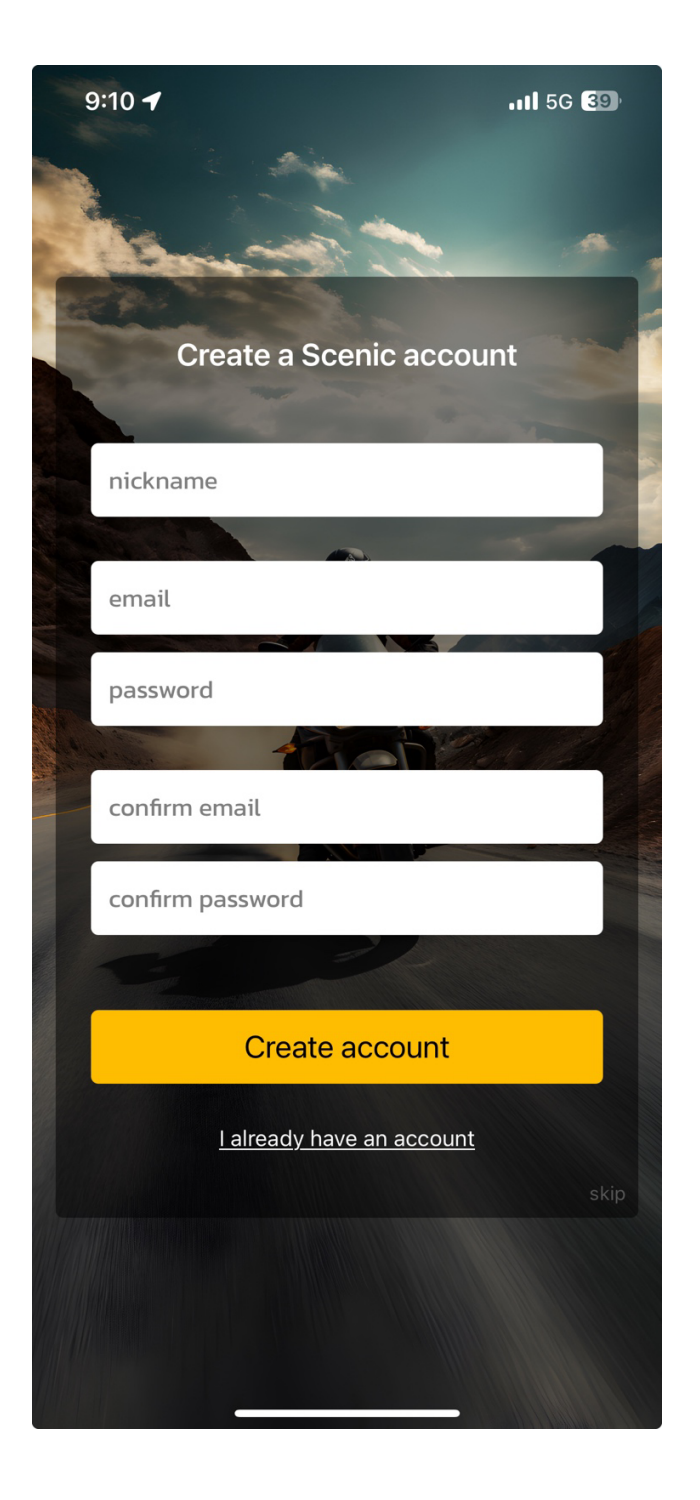

Tap "I already have an account"

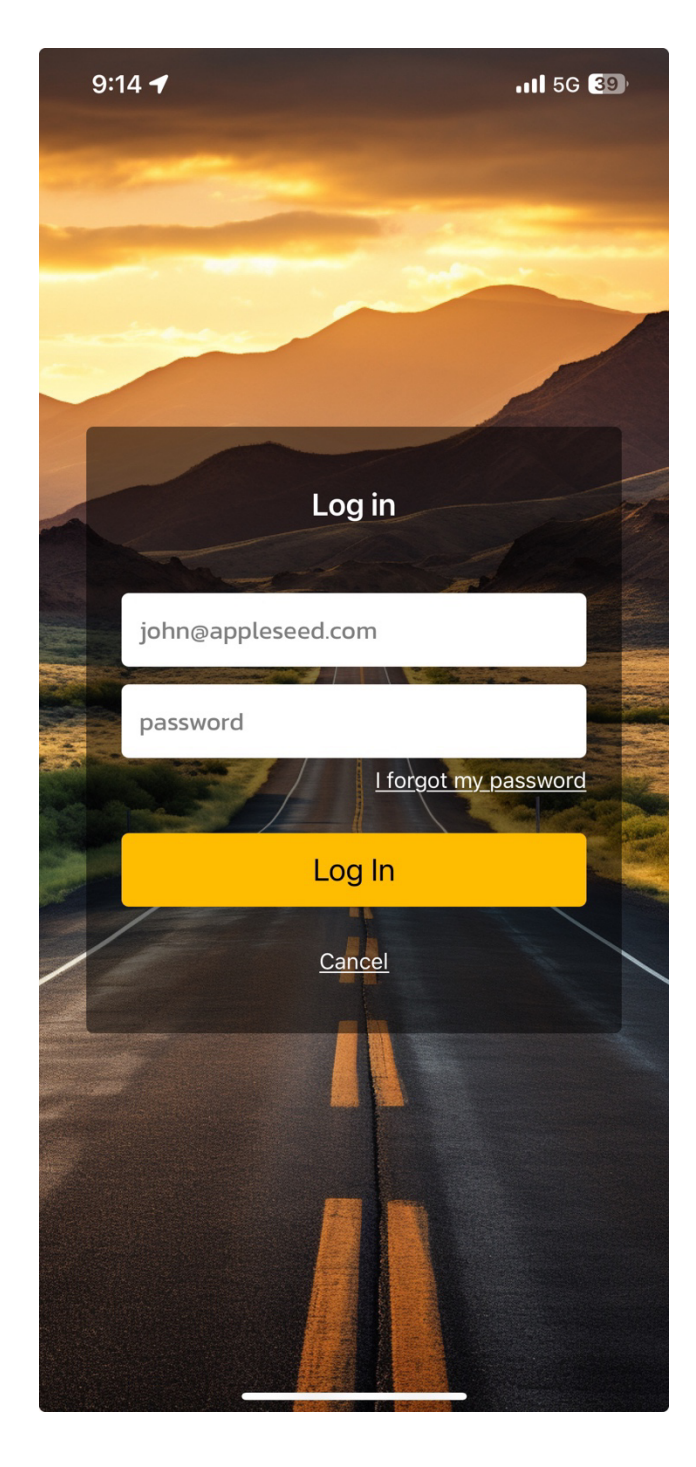

User ID: heinzpholzapfel@aol.com Password: Porsche

# Successful Login

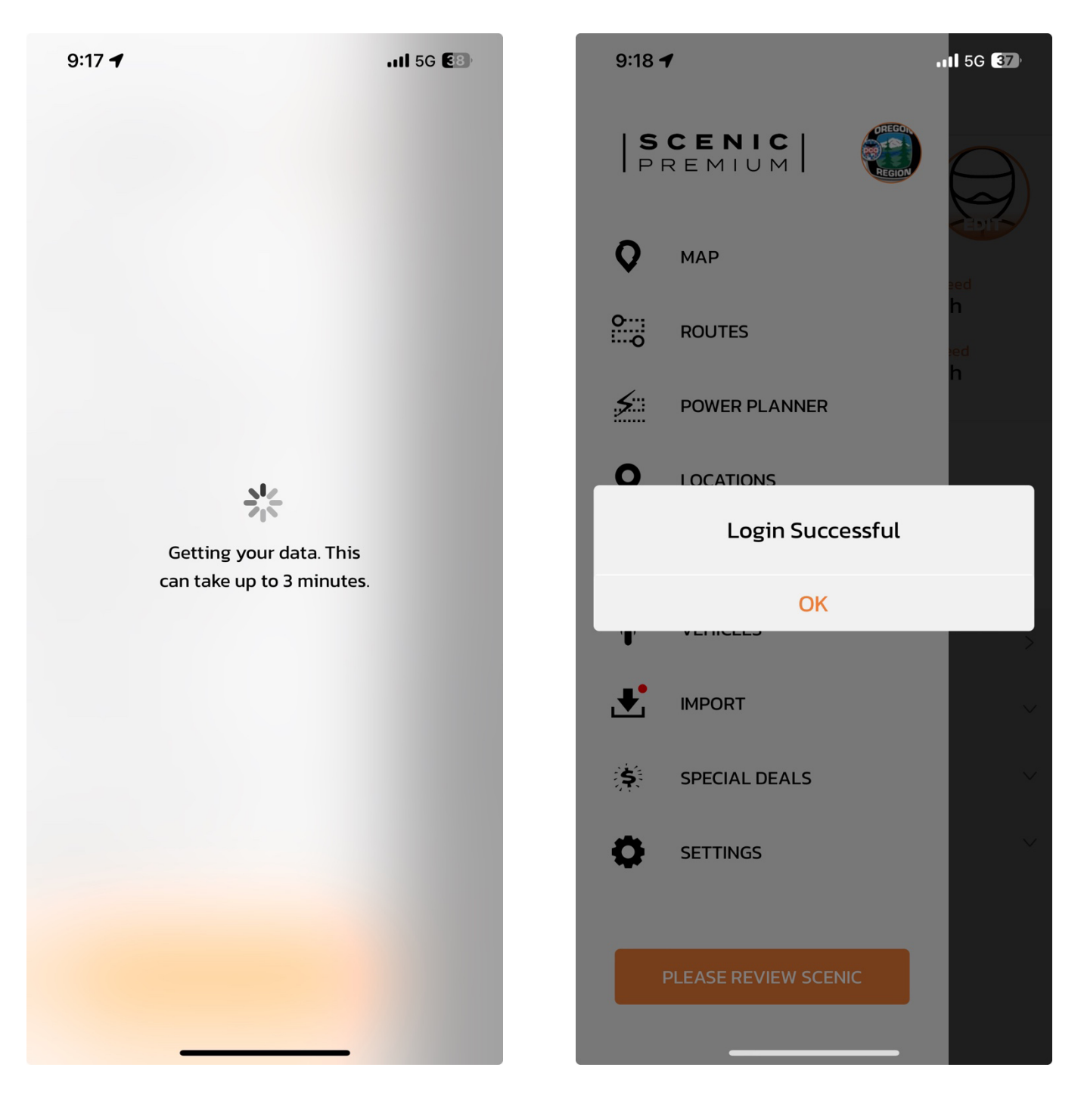

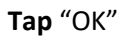

## Go to the Account Settings

#### **Select Premium Offline Maps**

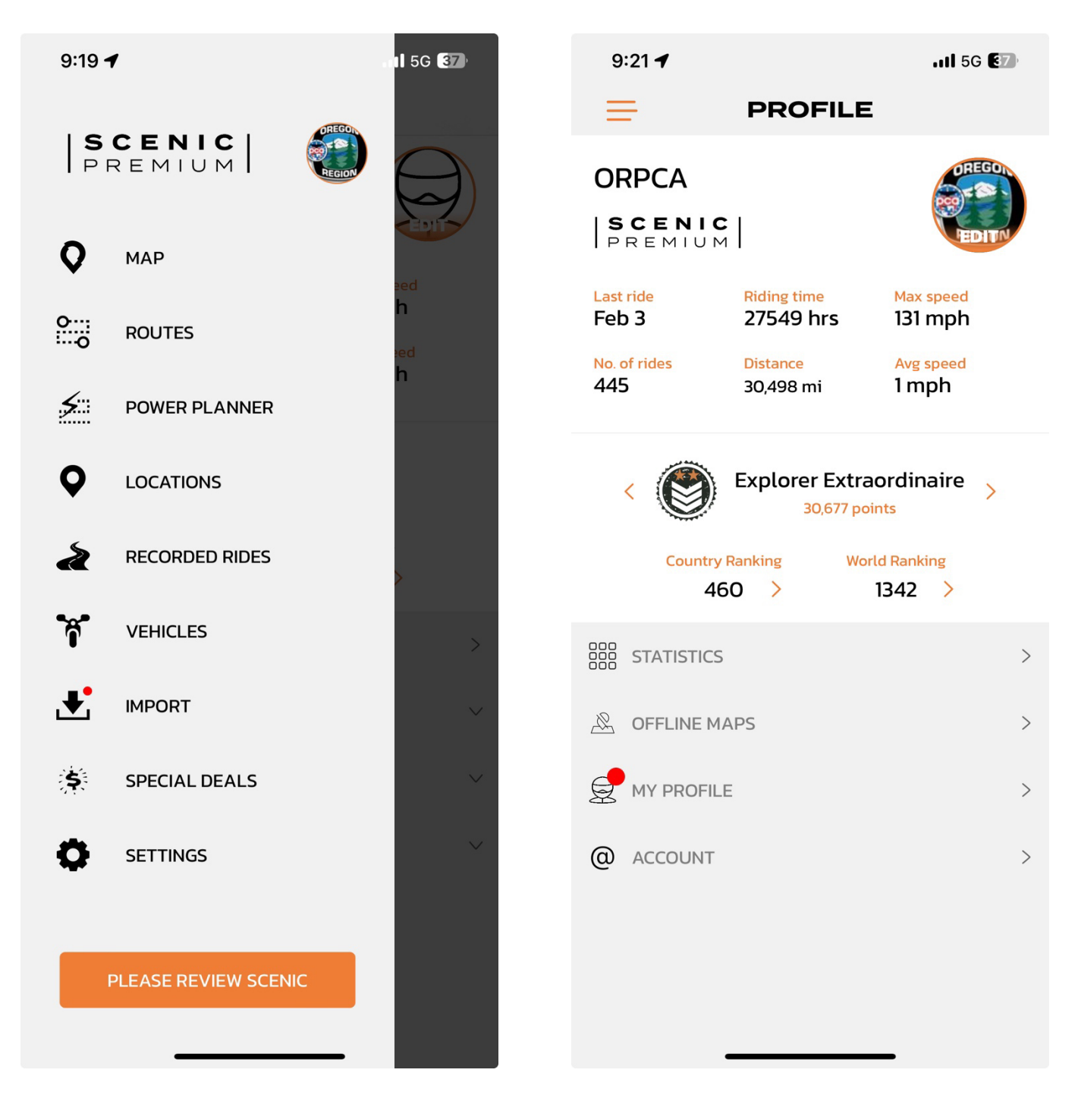

Tap the Account Logo (top right, the ORPCA logo)

Tap "OFFLINE MAPS"

## **Update Map Version**

| 9:23 🕇                 | II 5G 🚱 |
|------------------------|---------|
|                        | PS      |
| Update Map Ver         | sion    |
| DOWNLOADED             | 0 >     |
| DOWNLOAD REGIO         | DNS     |
| T, AFRICA              | >       |
| 💭 ASIA                 | >       |
| 🍝 , AUSTRALIA/OCEANIA  | >       |
| EUROPE                 | >       |
| VORTH AND CENTRAL AMER | ICA >   |
| SOUTH AMERICA          | >       |
|                        |         |
|                        |         |
|                        |         |
|                        | _       |

9:25 🖌 .11 5G E7 < PROFILE OFFLINE MAPS</pre> DOWNLOADED 0 ~ DOWNLOAD REGIONS > AFRICA ASIA > > AUSTRALIA/OCEANIA EUROPE > **WORTH AND CENTRAL AMERICA** > SOUTH AMERICA >

**Download Maps** 

**Tap** "Update Map Version" – this will update your downloaded maps

If you see this screen, you have no downloaded maps. Download maps of Oregon and Washington and other states as needed

Heinz Holzapfel

| 9              | :29 🕇                     | .11 5G 🛃 |
|----------------|---------------------------|----------|
| <b>&lt;</b> PI | ROFILE OFFLINE MAPS       |          |
| <b>9</b>       | DOWNLOADED                | 0 >      |
|                | DOWNLOAD REGIONS          |          |
| ٩.             | AFRICA                    | >        |
| *              | ASIA                      | >        |
| <b>*</b> ,     | AUSTRALIA/OCEANIA         | >        |
| A              | EUROPE                    | >        |
| ę              | NORTH AND CENTRAL AMERICA | >        |
| 7              | SOUTH AMERICA             | >        |
|                |                           |          |
|                |                           |          |
|                |                           |          |
|                |                           |          |

# Tap "North and Central America"

| 9:31 🕇                                            | .11 5G 🚺   |
|---------------------------------------------------|------------|
|                                                   |            |
| 324 MB                                            | ¥          |
| United States - Oklahoma<br>244 MB                | $\bigcirc$ |
| United States - Oregon<br>221 MB                  | $\bigcirc$ |
| United States - Pennsylvania<br><sup>345 MB</sup> | $\bigcirc$ |
| United States - Rhode Island<br>54 MB             | $\bigcirc$ |
| United States - South Carolina<br>221 MB          | $\bigcirc$ |
| United States - South Dakota<br>136 MB            | $\bigcirc$ |
| United States – Tennessee<br>297 MB               | $\bigcirc$ |
| United States – Texas<br>707 MB                   | $\bigcirc$ |
| United States - Utah<br>129 MB                    | $\bigcirc$ |
| United States – Vermont<br>103 MB                 | $\bigcirc$ |
| United States - Virginia<br>304 MB                | $\bigcirc$ |
| United States - Washington<br>241 MB              | $\bigcirc$ |
| United States - Washington D.C.<br>53 MB          | $\bigcirc$ |
| United States - west virginia                     |            |

Scroll down until you see "United States - Oregon"

Tap "USA – Oregon" and wait for download to complete.

Tap "USA – Washington" and wait for download to complete.

| 9:34 🕇                                            | .11 5G 🚯   |
|---------------------------------------------------|------------|
|                                                   |            |
| 324 MB                                            | *          |
| United States - Oklahoma<br>244 MB                | $\bigcirc$ |
| United States - Oregon<br>221 MB                  | X          |
| United States - Pennsylvania<br><sup>345 MB</sup> | $\bigcirc$ |
| United States - Rhode Island<br>54 MB             | $\bigcirc$ |
| United States - South Carolina<br>221 MB          | $\bigcirc$ |
| United States - South Dakota<br>136 MB            | $\bigcirc$ |
| United States – Tennessee<br>297 MB               | $\bigcirc$ |
| United States – Texas<br>707 MB                   | $\bigcirc$ |
| United States – Utah<br>129 MB                    | $\bigcirc$ |
| United States - Vermont                           | $\bigcirc$ |
| United States - Virginia<br>304 MB                | $\bigcirc$ |
| United States – Washington<br>241 MB              | X          |
| United States - Washington D.C.<br>53 MB          | $\bigcirc$ |
| United States - west virginia                     |            |

| 9:36 🕇                               | .ıll 5G €3)            |
|--------------------------------------|------------------------|
|                                      |                        |
| DOWNLOADED                           | 2 ∨                    |
| DELETE ALL OFFLINE MAPS              |                        |
| United States – Oregon<br>221 MB     | $\overline{\boxtimes}$ |
| United States - Washington<br>241 MB | $\overline{\boxtimes}$ |
| DOWNLOAD REGIONS                     |                        |
|                                      |                        |
| AFRICA                               | >                      |
| ASIA                                 | >                      |
| AUSTRALIA/OCEANIA                    | >                      |
|                                      |                        |
| EUROPE                               | >                      |
|                                      | 、<br>、                 |
| Y NORTH AND CENTRAL AMERICA          |                        |
| SOUTH AMERICA                        | >                      |
|                                      |                        |

After successful download you will see the erase icon to the right of each downloaded map

Tap "< PROFILE". (Top left) Tap "OFFLINE MAPS"

Tap "DOWNLOADED"

If you see the list of downloaded maps you are all set up

Tap "< PROFILE"

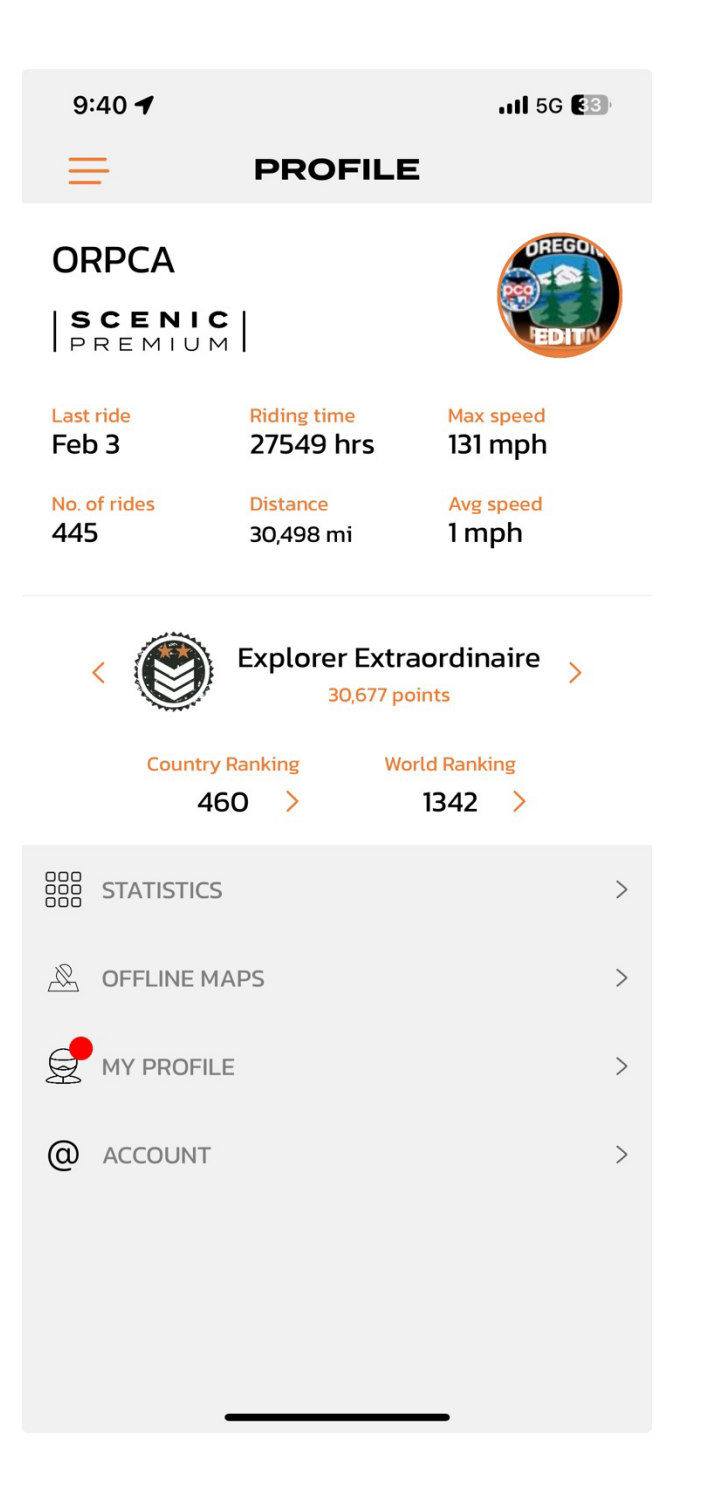

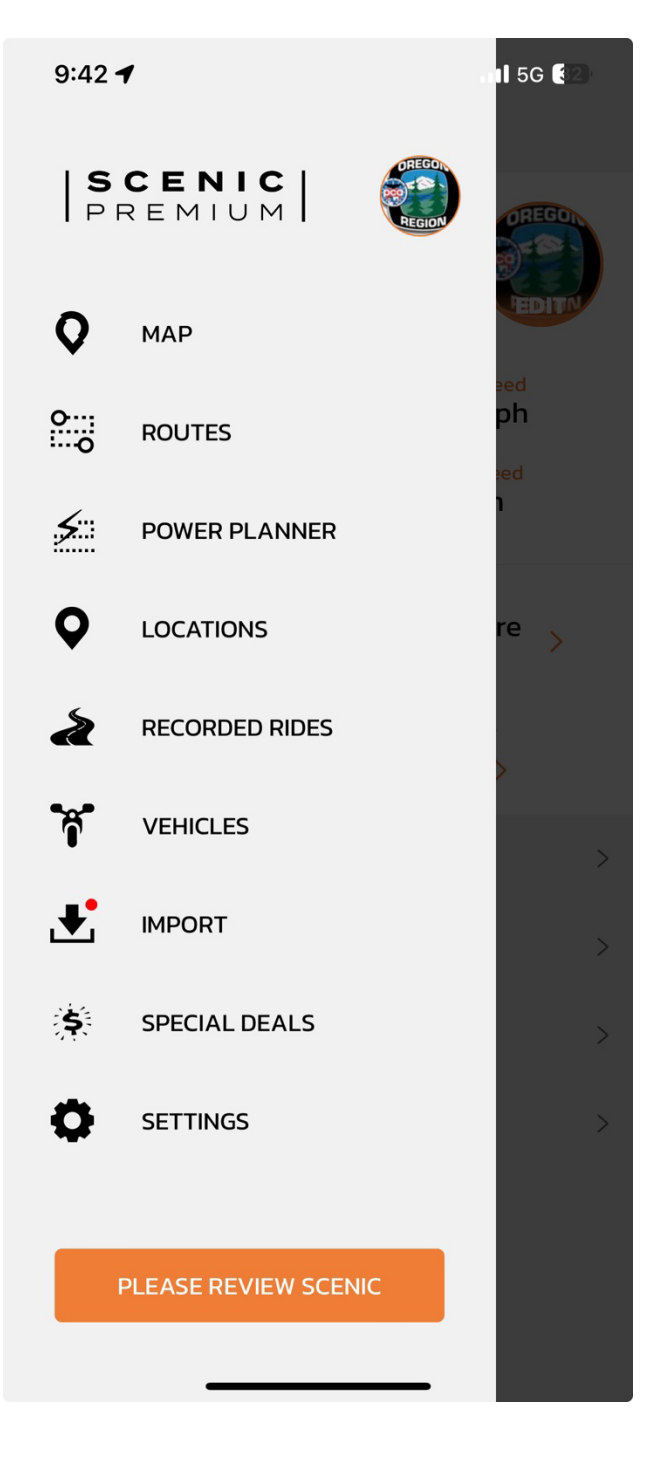

Tap the menu icon (Top left)

Tap "ROUTES"

Find the Folder for your Routes

ROUTES

🔊 16 mi away

A 16 mi away

🗄 102 mi

🔄 102 mi

2023 ORPCA

Feb President's Ribbon SUV Drive c...

Feb President's Ribbon SUV Drive

2023 NWP

.11 5G 82

Q

2024 ORPCA

\*\*\*

\*\*\*

**ORPCA SCENIC APP Cheat Sheet** 

💮 3hr 15min

💮 3hr 14min

9:46 -

Favorites

**2024 ORPCA** 

After Taping "Routes" you will see a horizontal list of folders on top of the screen.

Tap the Folder "ORPCA 2024"

A vertical list of all routes in that folder will appear.

Scroll, Find andTap the route you want to drive

Select Routes

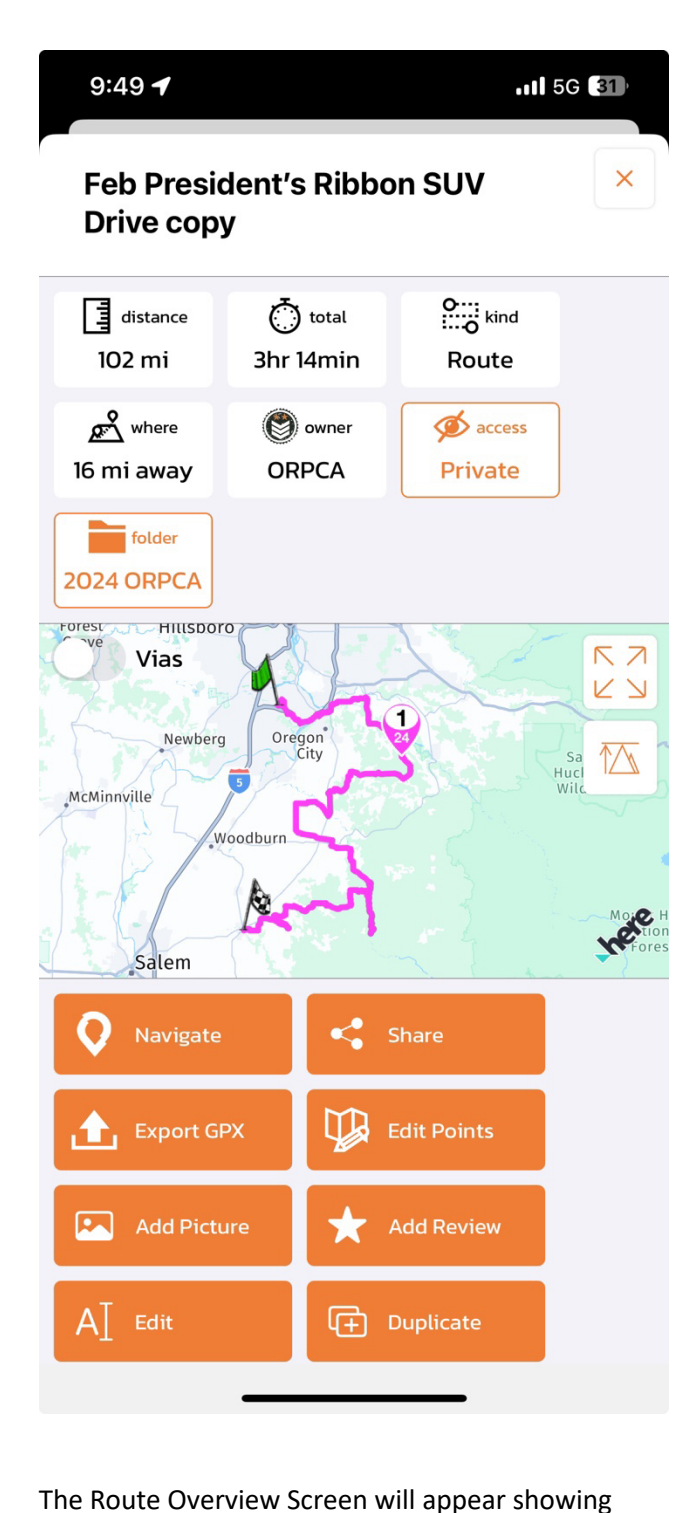

route distance, driving time and more.

There's a list of orange buttons on the bottom that allow you to start the navigation, share the route or export the GPX data of the route.

#### **Route Overview**

#### Navigate the Route

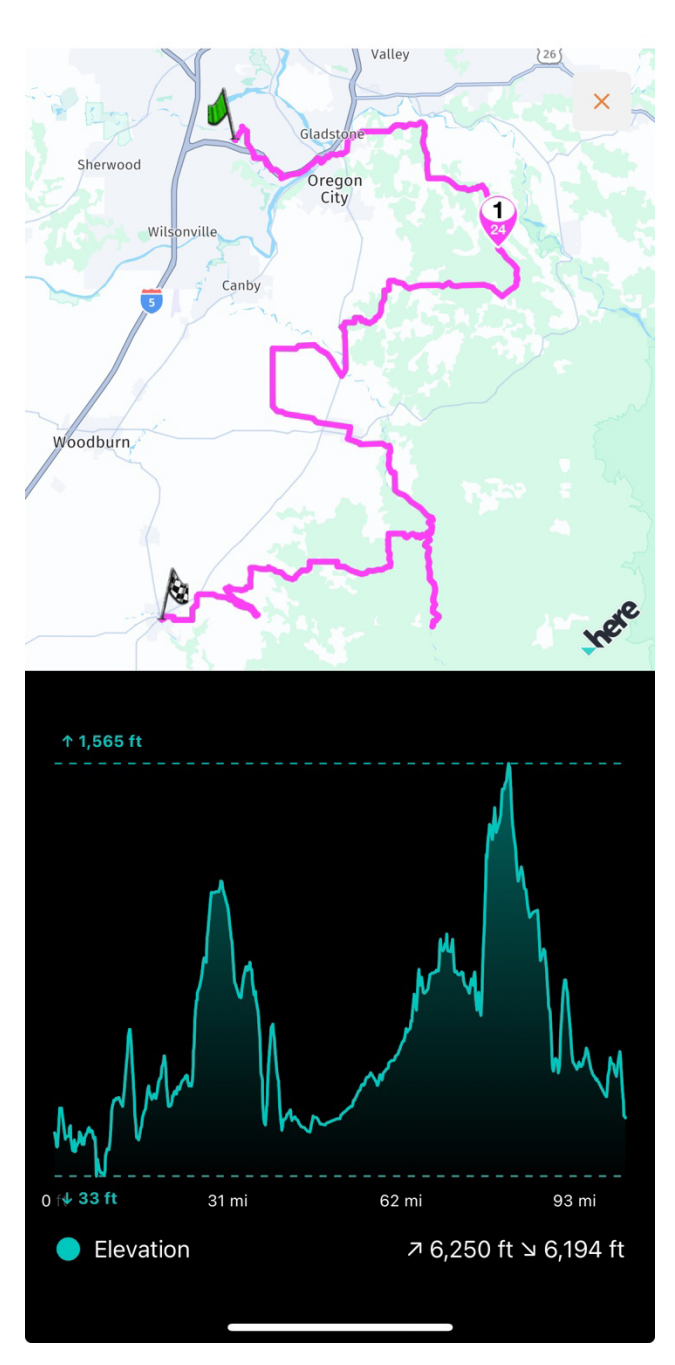

If you **Tap** the Mountain Icon on the right side of the map you will see the altitude profile of the route

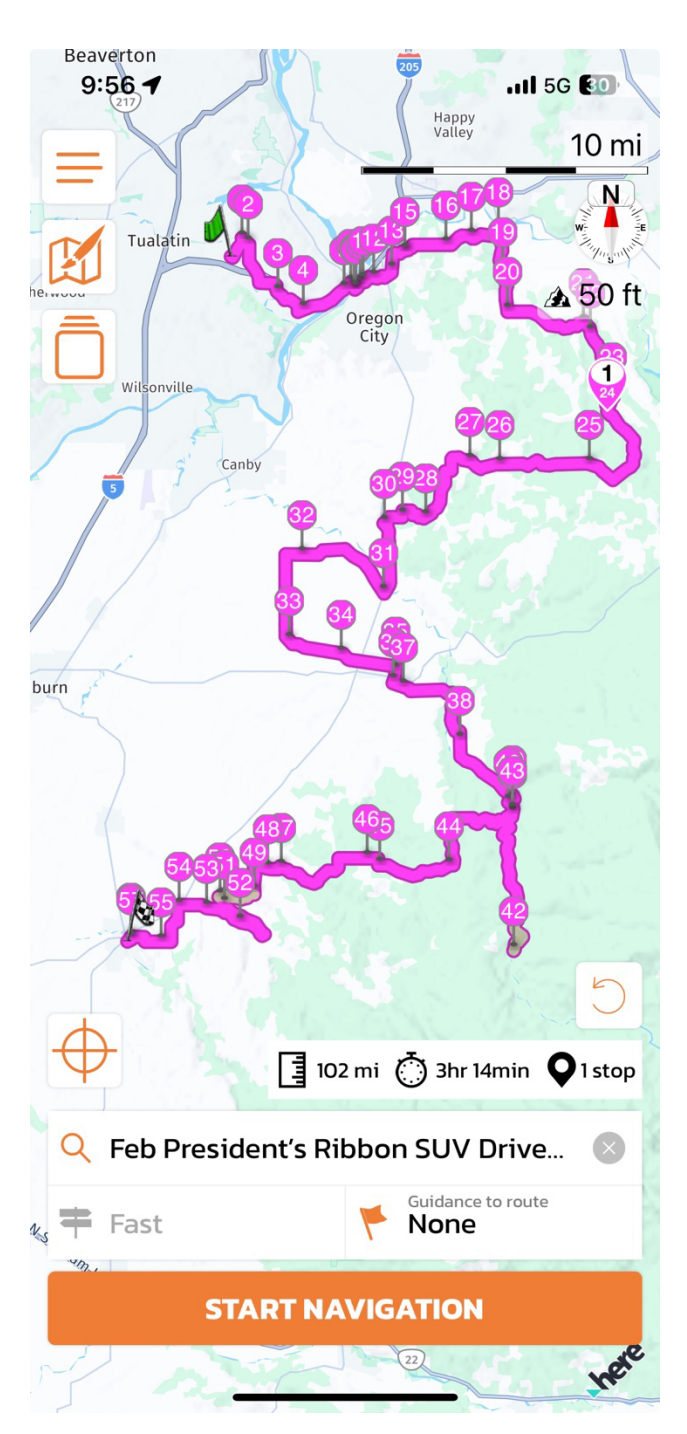

**Tap** "Navigate" to initiate the route navigation. You can choose in the "Guidance to route" box to get directions to the start of the route. The screen shows the start and end point as well as the way points. The big orange button on the bottom starts the actual navigation.

Tap "START NAVIGATION"

## **Navigation Screen**

#### **Navigation Screen**

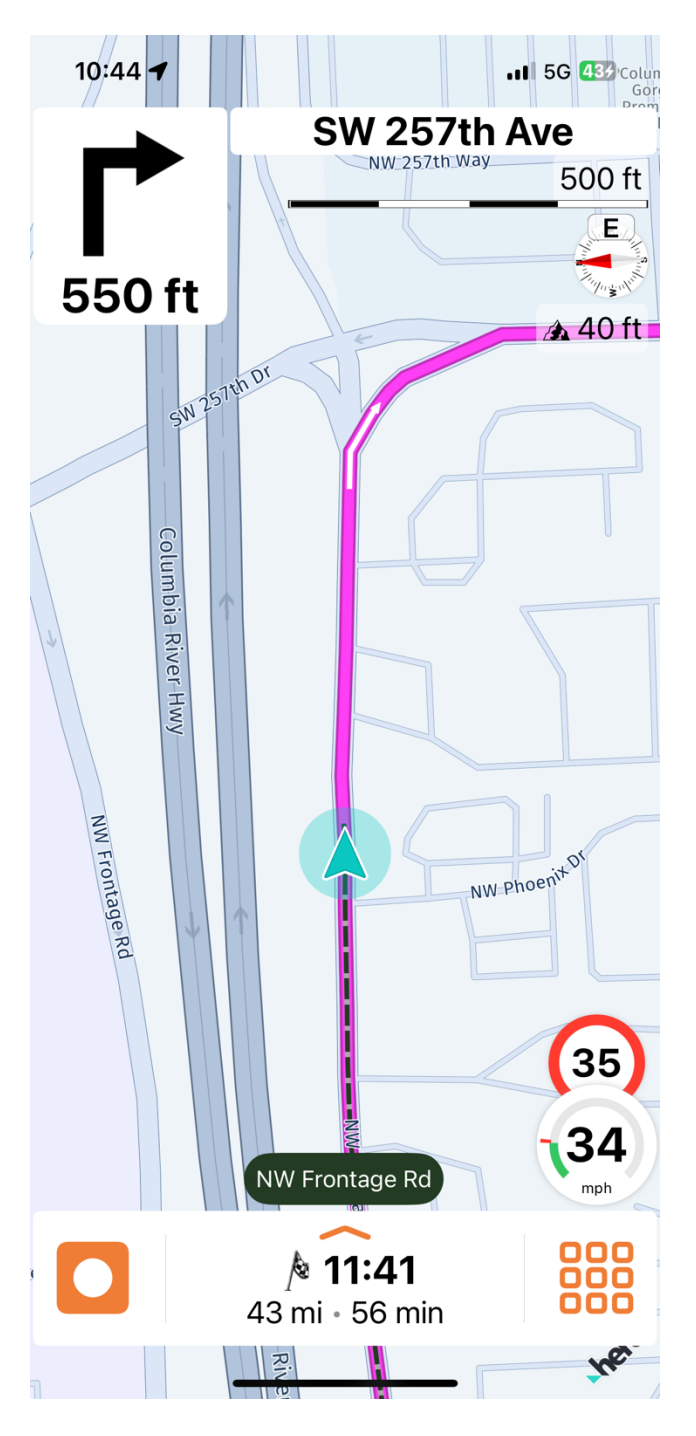

After you tapped "START NAVIGATION" the navigation screen appears. It shows the current location, the route ahead, the mileage to the next turn, the turn direction, and the name of the road for the turn. It also shows remaining distance, time to destination and arrival time. The screen also shows the current speed and the speed limit.

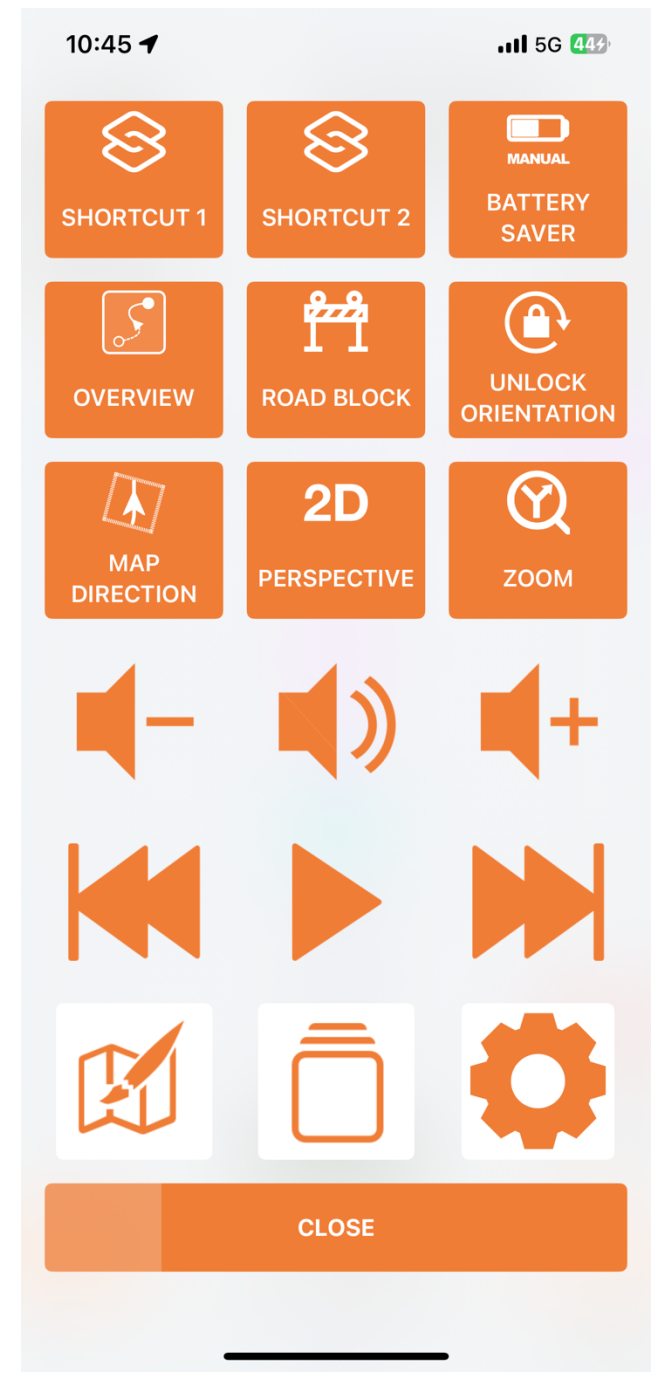

If you tap the symbol with he 9 little squares in the lower right, this screen appears.

This screen allows quick access to route overview, map north up, 3D Maps, unlock orientation as well as changing the volume of the voice guidance.

The gear wheel icon leads to an extended settings menu for navigation and map options

## **Stop Navigation**

**Ending Navigation** 

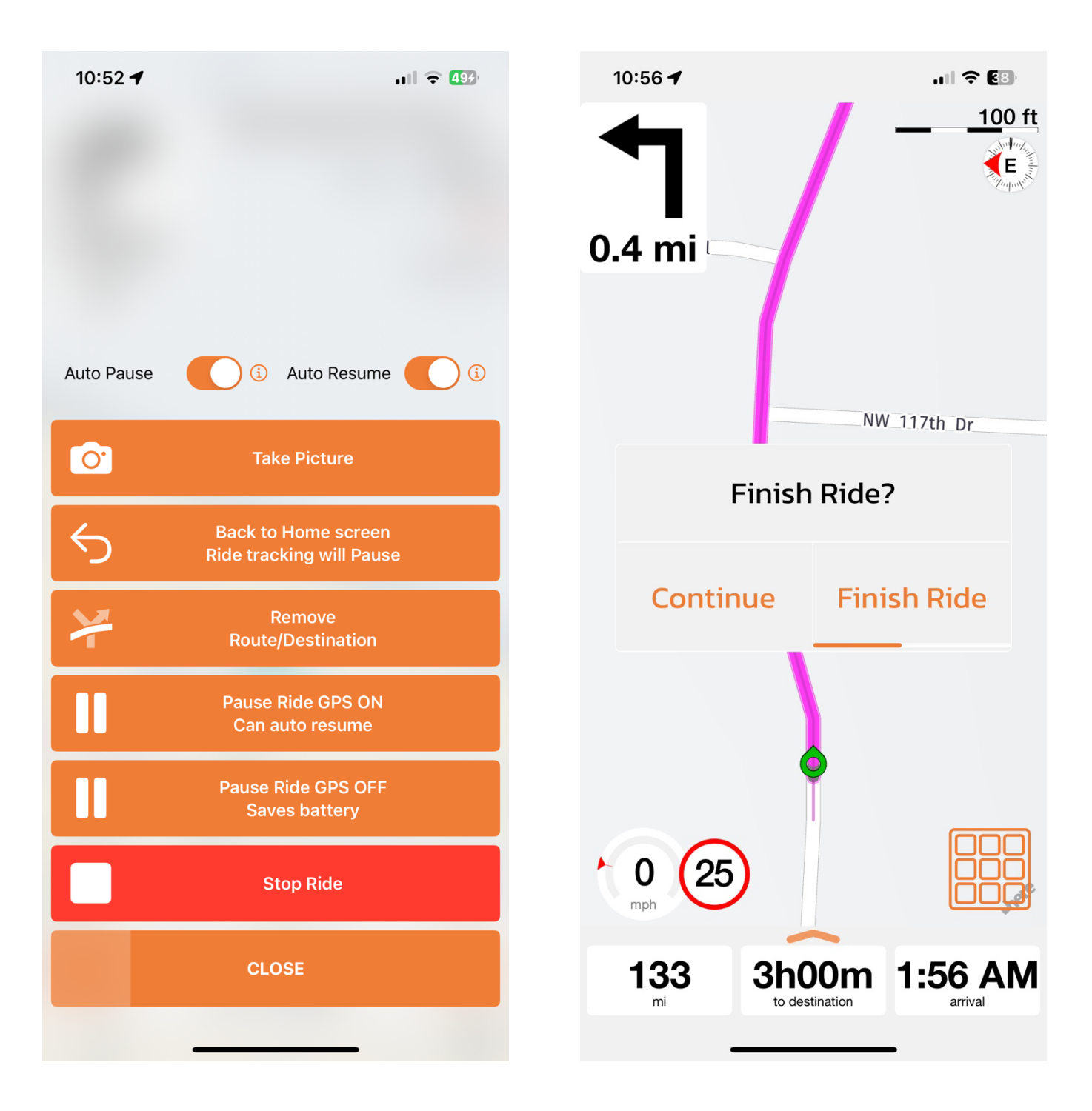

To stop the navigation, tap the icon on the lower left side of the navigation screen. This screen will appear. It allows to pause the ride and to stop the ride. To end the Drive / Navigation, Tap "Finish Ride"

The Navigation automatically ends when you reach the end point. If you would like to end or pause the navigation on the route, tap the time to destination field.

## **Extended Settings Menu**

#### **Extended Settings Menu**

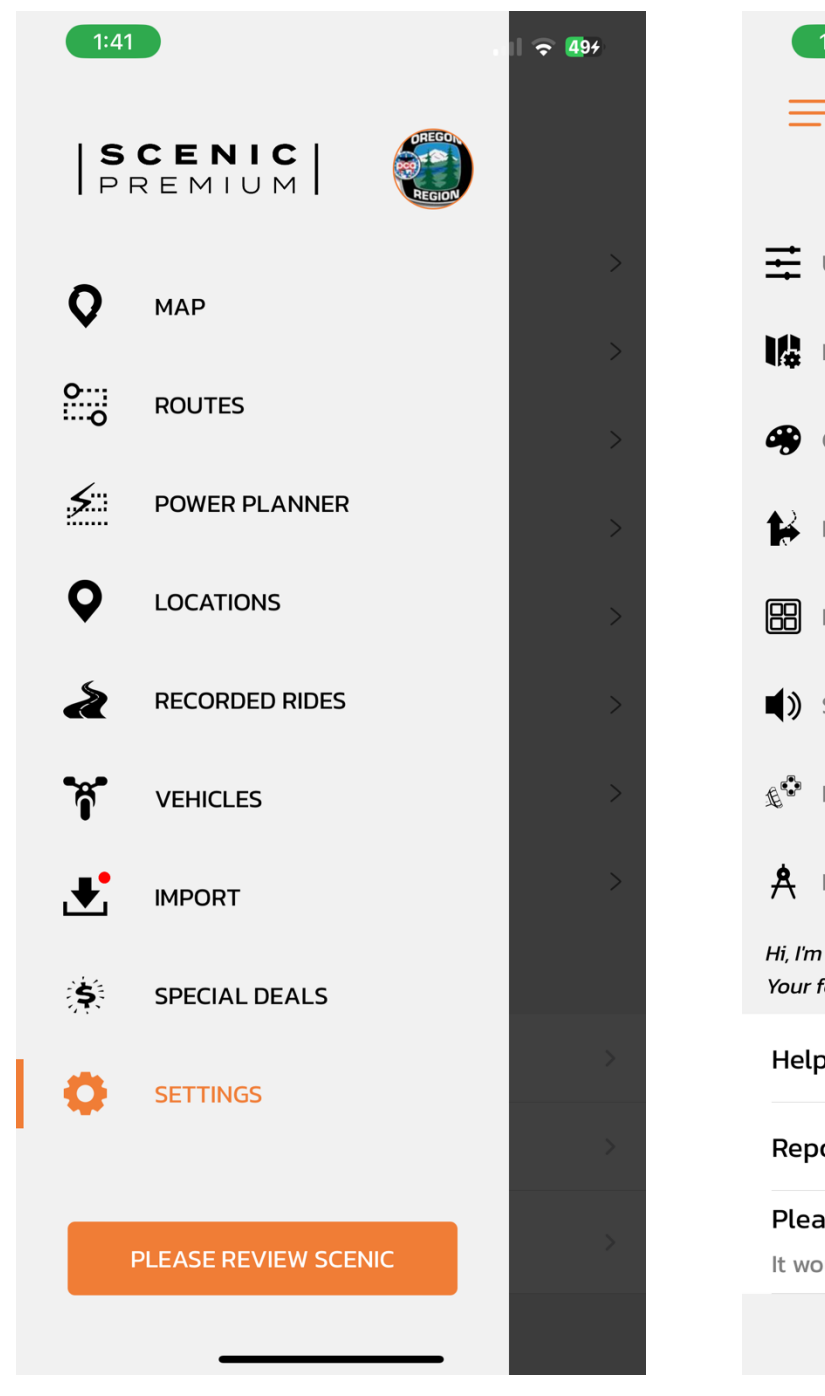

To Reach the Extended Menu Settings, Tap the menu icon and then Tap SETTINGS

.11 🗢 497 SETTINGS **UNITS & STATS** > MAP SETTINGS > **COLORS & STYLE** > NAVIGATION & TRACKING > R NAVIGATION MENU > SOUND & HAPTICS > €<sup>©</sup> HANDLEBAR CONTROLLER > FINETUNING > Hi, I'm Guido, the developer of Scenic. Your feedback is welcome! Help & Feedback > **Report Map Errors** > Please Rate Scenic It would mean a lot to me 🤎

The Settings Menu allows full customization of most app functions.

The two most important ones are MAP SETTINGS and NAVIGATION & TRACKING

# Map Settings

**Navigation & Tracking** 

| 1:49<br>Back MAP SET                                                              | ,.II 중 👀<br>FTINGS                                    |
|-----------------------------------------------------------------------------------|-------------------------------------------------------|
| Show Compass                                                                      |                                                       |
| Show Scale                                                                        |                                                       |
| Show Elevation                                                                    |                                                       |
| Show Current Time                                                                 |                                                       |
| Map Language                                                                      | Local Language 💚                                      |
| Sets the language for big city r<br>cities, villages and street name<br>language. | names and POIs. Smaller<br>25 will always be in local |
|                                                                                   |                                                       |
|                                                                                   |                                                       |
|                                                                                   |                                                       |
|                                                                                   |                                                       |

| 1:51                            | II 🗢 589      |
|---------------------------------|---------------|
| NAVIGATION & TRA                | CKING         |
| Detour Behaviour                | >             |
| Show Distance and Time to       | Destination > |
| Show Speed Limit                | Always >      |
| Speeding Warnings               | >             |
| Speed Camera Warnings           |               |
| Show Speedometer                |               |
| Show Current Street Name        |               |
| Show Trail                      |               |
| Skip Waypoint button on map     |               |
| Ask to confirm skipping Waypoir | nt 🌔          |
| Show Quick Pic button           |               |
| Show Original Route             |               |
| 3D Camera Angle 35° -           | 0             |
| Menu auto-close time 15s        | 0             |

In this menu you can select what is shown on the navigation screen.

This menu allows you to configure the navigation screen and navigation behavior.

## **Detour Behavior**

#### **Map Options**

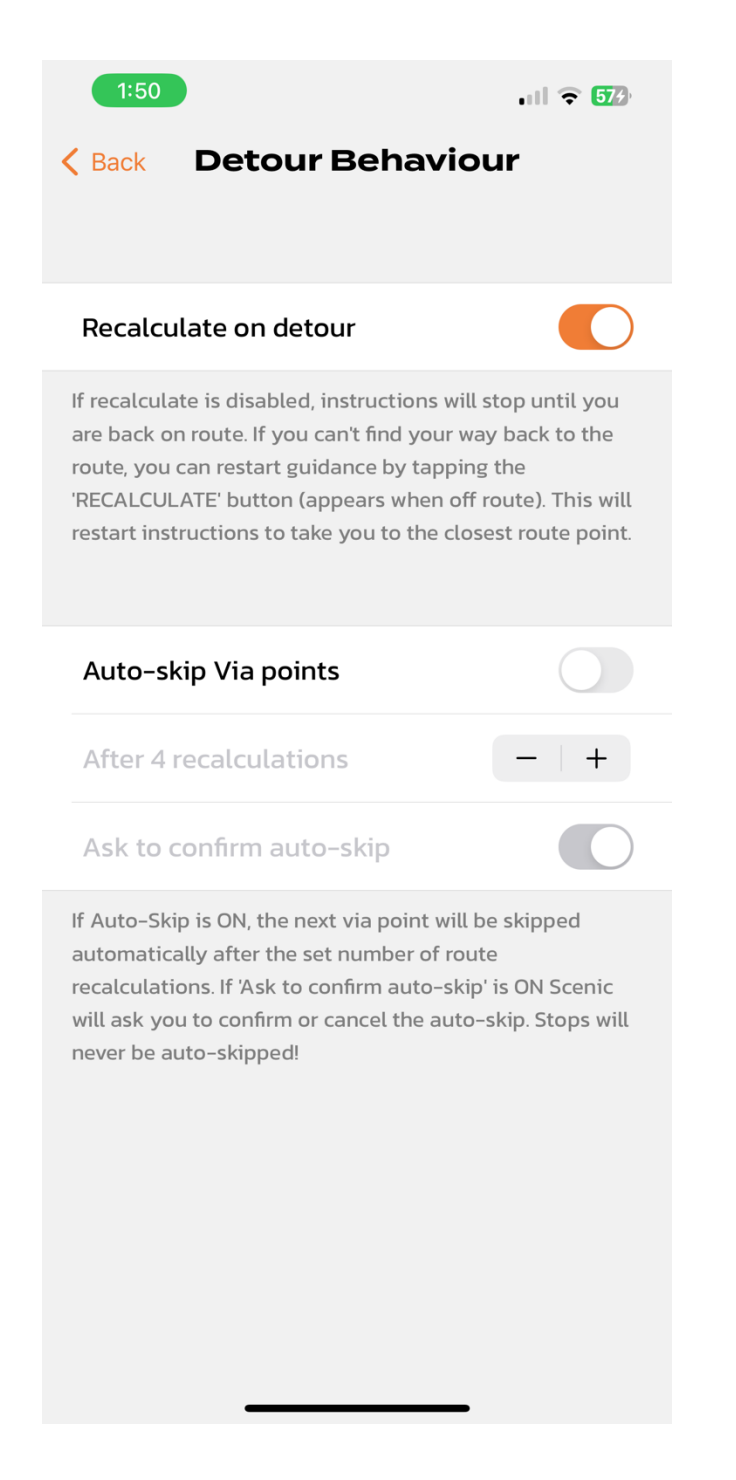

This screen is important. It allows you to configure the navigation behavior when a detour from the planned route is recognized and the way the app guides you back to the original route.

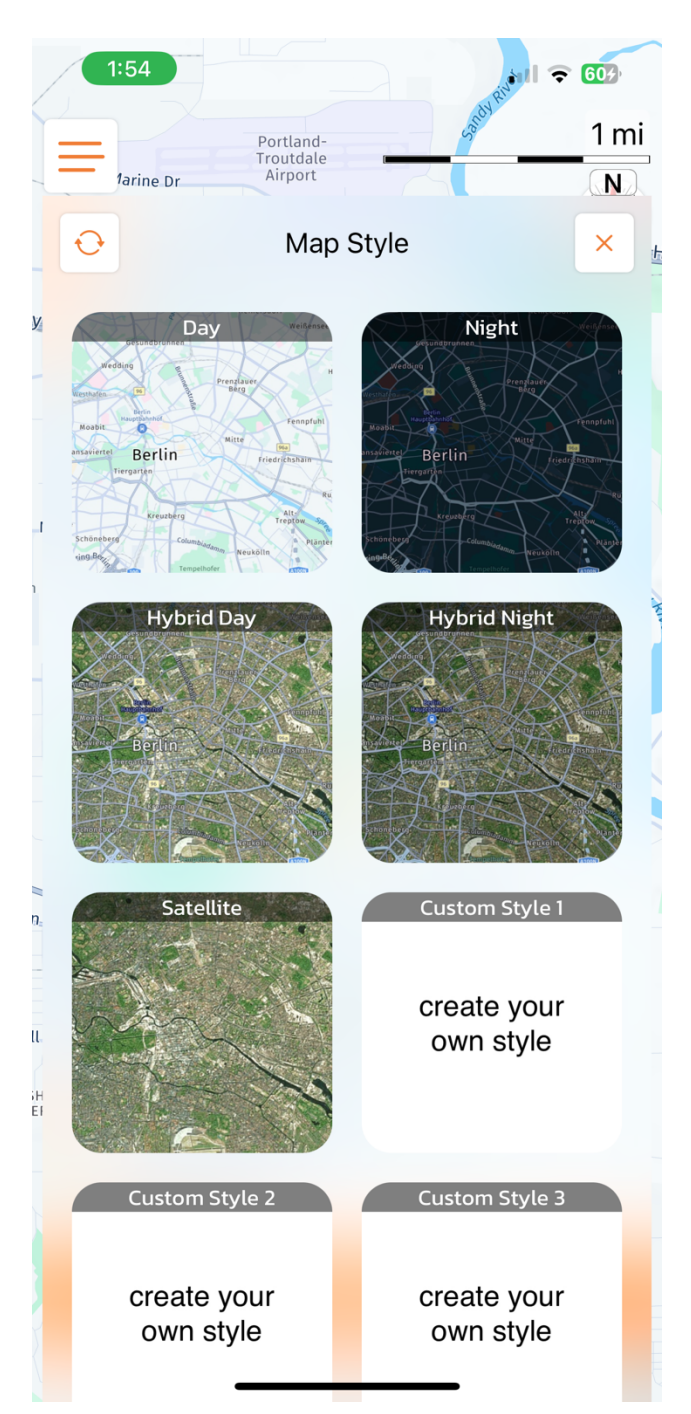

If you Tap the Map Icon (top left below the menu icon) on the Home Screen / Navigation Screen, you can select different map styles.